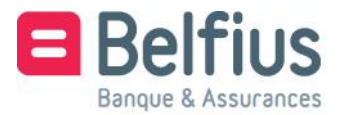

Belfius Direct Net Installation du lecteur de carte Belfius

Google Chrome

### Cher client,

Avant de pouvoir utiliser le lecteur Belfius avec le câble pour vous connecter à Belfius Direct Net, vous devez installer le logiciel prévu à cet effet. Ce guide explique comment installer ce logiciel en trois étapes simples, afin que vous puissiez utiliser facilement, rapidement et en toute sécurité votre banque en ligne.

## Utiliser le lecteur de carte Belfius

Surfez sur https://www.belfius.be

Le lecteur de lecteur de carte Belfius ne doit pas être connecté à votre pc à l'aide du câble USB fourni.

Cliquez en haut à droite de l'écran sur 'Se connecter'.

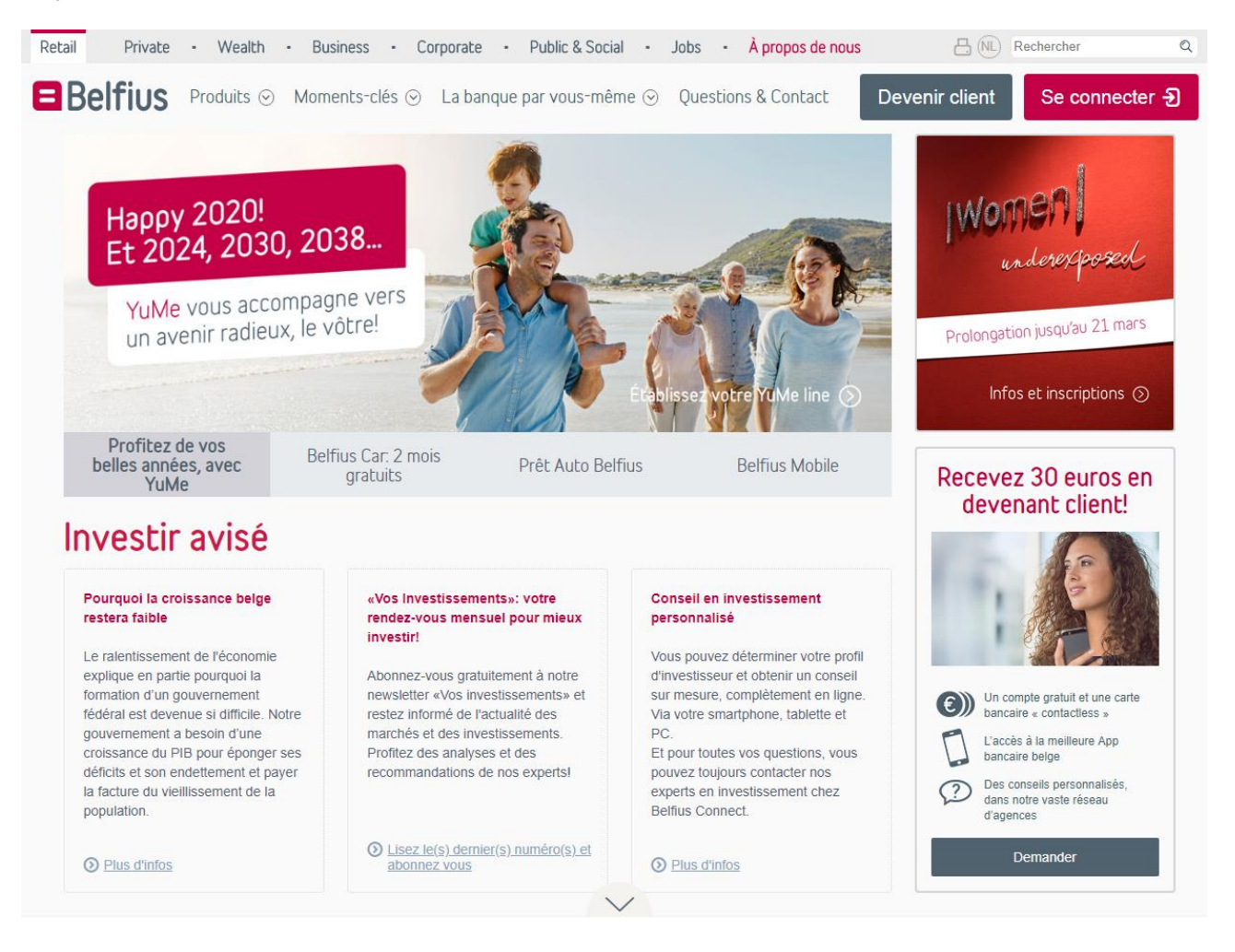

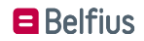

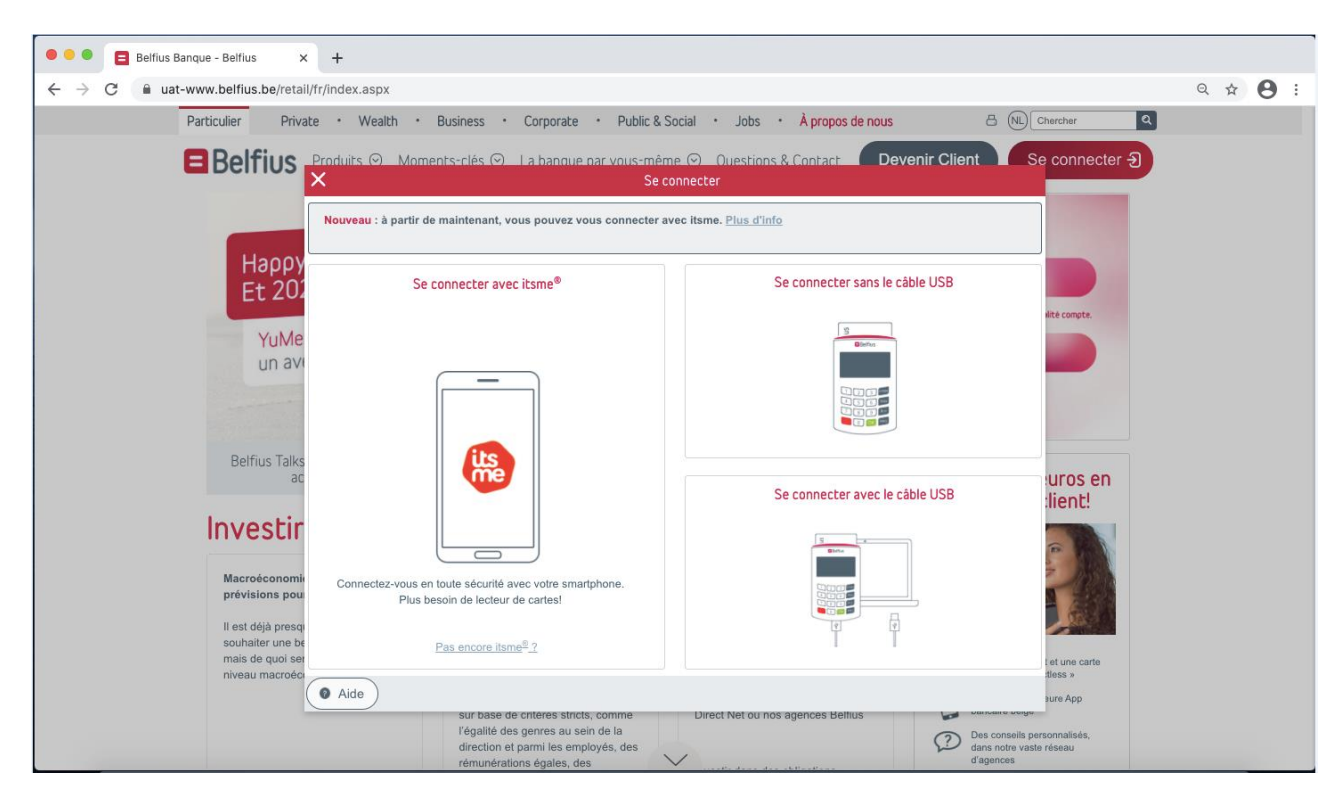

Choisissez ensuite 'Se connecter avec câble USB'.

### Cliquez sur 'Télécharger logiciel.

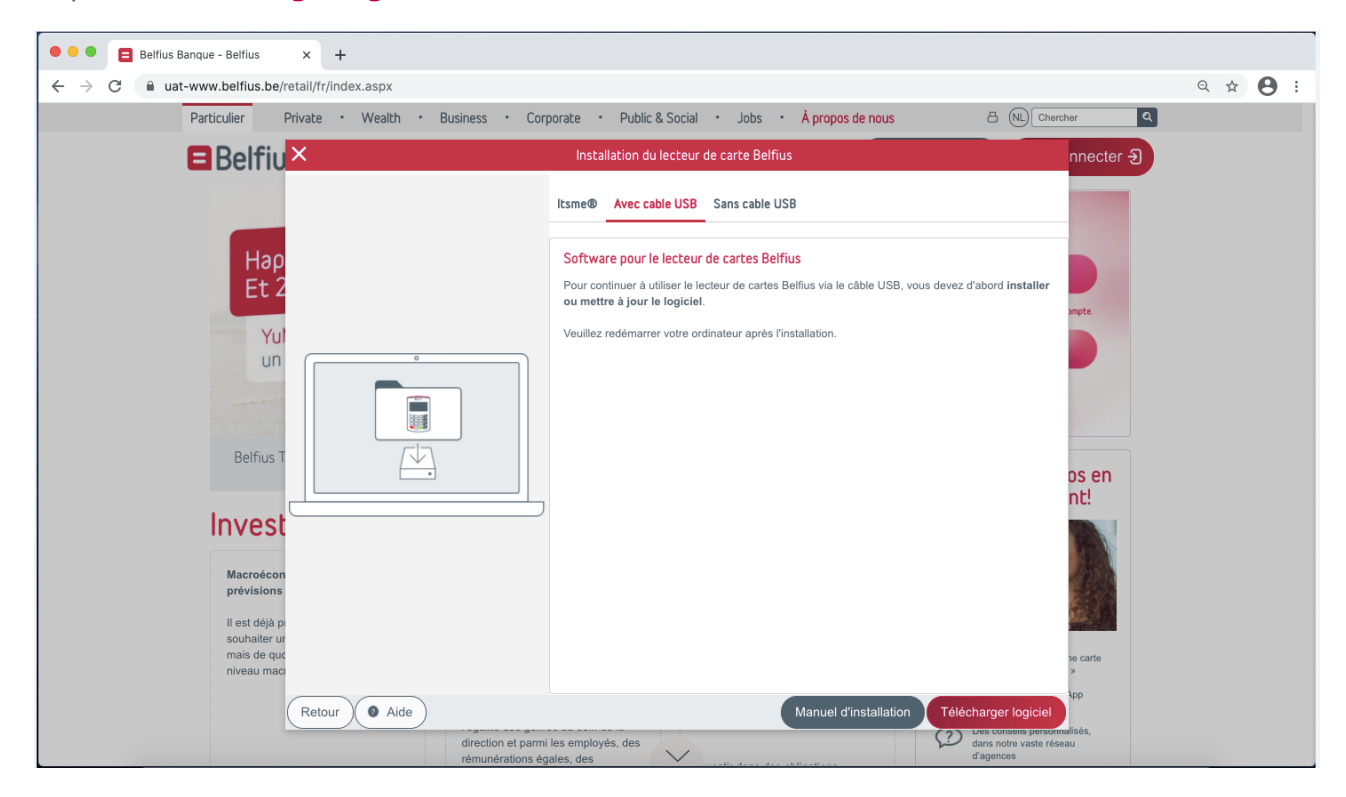

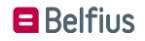

## Installer le logiciel relatif au lecteur de carte

Cliquez dans le coin inférieur gauche de votre écran sur `*Digipass Native Bridge (digipass-nativebridge-installer.exe)*' pour installer le logiciel.

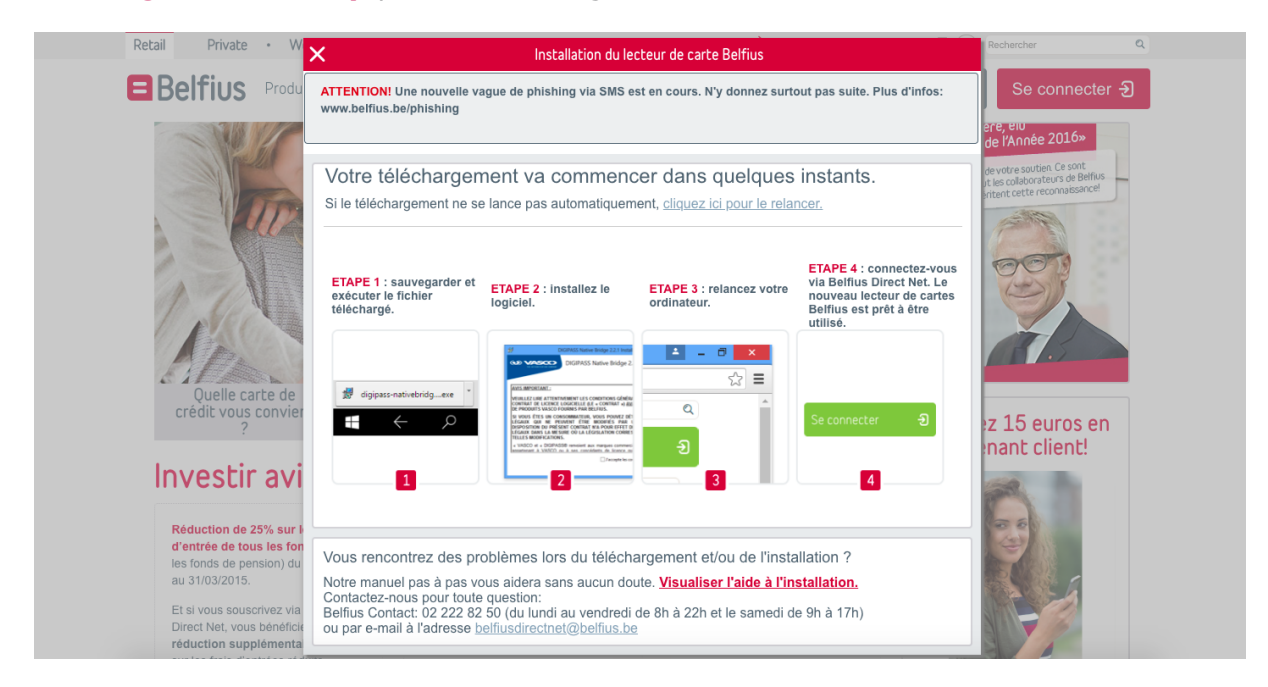

Cliquez sur 'Continuer'/'Continue'.

| 0 • 0                          | 🕪 Install DIGIPASS Native Bridge 2.7.1                                                                  | <b>a</b>     |
|--------------------------------|----------------------------------------------------------------------------------------------------|--------------|
|                                | This package will run a program to determine if the software can be installed.                          |              |
| Introducti                     | programs or install software from a trusted source. If                                                  | install this |
| <ul> <li>License</li> </ul>    | you're not sure about this software's source, click<br>Cancel to stop the program and the installation. |              |
| <ul> <li>Destinatio</li> </ul> |                                                                                                    |              |
| Installation                   | Cancel                                                                                                  |              |
| Installation                   |                                                                                                    | _            |
| Summary                        |                                                                                                    |              |
|                                |                                                                                                    |              |
|                                |                                                                                                    |              |
|                                |                                                                                                    |              |
|                                |                                                                                                    |              |
|                                |                                                                                                    |              |
|                                |                                                                                                    |              |
|                                |                                                                                                    |              |
|                                |                                                                                                    |              |
|                                | Go Back                                                                                                 | Continue     |

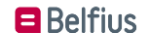

# Cliquez sur **'Continuer'/'Continue**'.

|                                                                                                    | 🥪 Install DIGIPASS Native Bridge 2.7.1                                   |   |
|----------------------------------------------------------------------------------------------------|--------------------------------------------------------------------------|---|
|                                                                                                    | Welcome to the DIGIPASS Native Bridge 2.7.1 Installer                    |   |
| <ul> <li>Introduction</li> <li>License</li> <li>Destination Select</li> <li>Installation Type</li> <li>Installation</li> <li>Summary</li> </ul> | You will be guided through the steps necessary to install this software. |   |
|                                                                                                    | Go Back Continue                                                         | 5 |

En dessous des conditions de licence, cliquez sur **`Continuer'/`Continue**'.

| ••                                     | 🕪 Install DIGIPASS Native Bridge 2.7.1                                                                                                    |   |
|----------------------------------------|----------------------------------------------------------------------------------------------------|---|
|                                        | Software License Agreement                                                                                                    |   |
| Introduction                           | English                                                                                                    |   |
| License                                | IMPORTANT NOTICE:                                                                                                    |   |
| <ul> <li>Destination Select</li> </ul> | PLEASE CAREFULLY READ THE TERMS AND CONDITIONS OF THIS<br>SOFTWARE LICENSE AGREEMENT ("AGREEMENT") <u>BEFORE</u> USING THE                                                                                                    |   |
| Installation Type                      | ONESPAN PRODUCTS.                                                                                                    |   |
| Installation                           | IF YOU ARE A CONSUMER, YOU MAY HAVE CERTAIN STATUTORY<br>RIGHTS THAT CANNOT BE MODIFIED BY CONTRACT. NO PROVISION IN                                                                                                    |   |
| <ul> <li>Summary</li> </ul>            | THIS AGREEMENT SHALL HAVE THE EFFECT OF MODIFYING YOUR<br>STATUTORY RIGHTS TO THE EXTENT SUCH MODIFICATION IS<br>EXPRESSLY PROHIBITED BY APPLICABLE LAW.                                                                                                    |   |
|                                        | "OneSpan" means OneSpan North America Inc. (formerly VASCO Data Security<br>Inc.), 121 West Wacker, Ste. 2050, Chicago, Illinois 60601, United States of<br>America ("U.S.") (if You are located in North, South, Central America or the<br>Caribbean) and/or OneSpan International GmbH (formerly VASCO Data<br>Security International GmbH), Balz Zimmermann-Strasse 7, CH-8152<br>Glattbrugg, Switzerland (if You are located in a region other than North, South,<br>Central America or the Caribbean). |   |
|                                        | "OneSpan™", "DIGIPASS®", "IDENTIKEY®", "VACMAN®", and "CRONTO®"<br>mean the trademarks and service marks owned by OneSpan or its licensors that                                                                                                    |   |
|                                        | Print Save Go Back Continue                                                                                                    | ) |

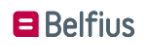

Pour accepter les conditions de licence, cliquez sur 'Accord'/'Agree'. Cliquez sur 'Continuer'/'Continue'.

| 000                       |                                   | 💝 Install DIGIPASS Native Bridge 2.7.1                                                                                                    |                  |
|---------------------------|-----------------------------------|----------------------------------------------------------------------------------------------------|------------------|
|                           | To continue in<br>the software li | stalling the software you must agree to the terms of cense agreement.                                                                                                    |                  |
| <ul> <li>Intr</li> </ul>  | Click Agree to                    | continue or click Disagree to cancel the installation and                                                                                                    | -                |
| • Lic                     | quit the Installe                 | r.                                                                                                    |                  |
| <ul> <li>De:</li> </ul>   |                                   | THIS                                                                                                    |                  |
| Ins                       | Read License                      | Disagree Agree                                                                                                    |                  |
| <ul> <li>Ins</li> </ul>   |                                   |                                                                                                    | í                |
| <ul> <li>Summa</li> </ul> | агу                               | THIS AGREEMENT SHALL HAVE THE EFFECT OF MODIFYING YOUR<br>STATUTORY RIGHTS TO THE EXTENT SUCH MODIFICATION IS<br>EXPRESSLY PROHIBITED BY APPLICABLE LAW.                                                                                                    |                  |
|                           |                                   | "OneSpan" means OneSpan North America Inc. (formerly VASCO Data Security<br>Inc.), 121 West Wacker, Ste. 2050, Chicago, Illinois 60601, United States of<br>America ("U.S.") (if You are located in North, South, Central America or the<br>Caribbean) and/or OneSpan International GmbH (formerly VASCO Data<br>Security International GmbH), Balz Zimmermann-Strasse 7, CH-8152<br>Glattbrugg, Switzerland (if You are located in a region other than North, South,<br>Central America or the Caribbean). | Y<br>F<br>L<br>2 |
|                           |                                   | "OneSpan™", "DIGIPASS®", "IDENTIKEY®", "VACMAN®", and "CRONTO®"<br>mean the trademarks and service marks owned by OneSpan or its licensors that                                                                                                    | r<br>t           |
|                           |                                   | Print Save Go Back Continue                                                                                                    |                  |

## Cliquez sur 'Continuer/Continue'

|                                                                                                    | 😺 Install DIGIPASS Native Bridge 2.7.1                                                                                     |   |
|----------------------------------------------------------------------------------------------------|----------------------------------------------------------------------------------------------------|---|
|                                                                                                    | Select a Destination                                                                                                    |   |
| <ul><li>Introduction</li><li>License</li></ul>                                                           | Select the disk where you want to install the DIGIPASS Native Bridge 2.7.1 software.                                       |   |
| <ul> <li>Destination Select</li> <li>Installation Type</li> <li>Installation</li> <li>Summary</li> </ul> | Macintosh HD                                                                                                    |   |
|                                                                                                    | Installing this software requires 5,8 MB of space.<br>You have chosen to install this software on the disk "Macintosh HD". | - |
|                                                                                                    | Go Back Continue                                                                                                    |   |

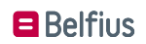

Quand l'installation du logiciel est terminée, cliquez sur le bouton 'Fermer'/'Close'.

|                                                                                                    | 🥪 Install DIGIPASS Native Bridge 2.7.1                                                   |  |
|----------------------------------------------------------------------------------------------------|------------------------------------------------------------------------------------------|--|
|                                                                                                    | The installation was completed successfully.                                             |  |
| <ul> <li>Introduction</li> <li>License</li> <li>Destination Select</li> <li>Installation Type</li> <li>Installation</li> <li>Summary</li> </ul> | <b>The installation was successful.</b><br>The software has been successfully installed. |  |
|                                                                                                    | Go Back Close                                                                            |  |

Cliquez sur **'Déplacer dans la poubelle'** / **'Move to Trash'** et fermez toutes les fenêtres ouvertes de Google Chrome.

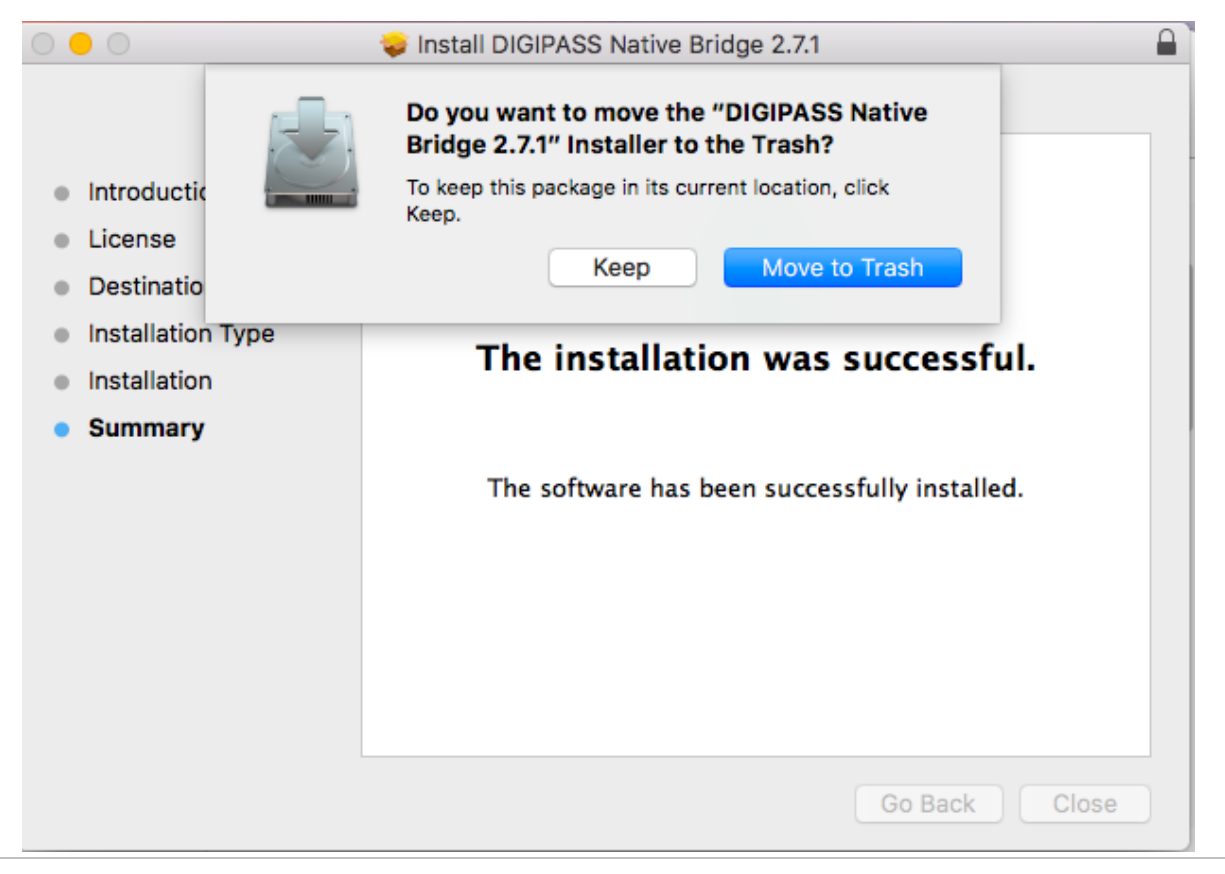

Installation du lecteur de carte Belfius - Google Chrome

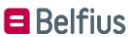

## Se connecter avec le lecteur de carte Belfius

Redémarrez l'ordinateur

### Surfez sur https://www.belfius.be

Connectez le lecteur de lecteur de carte Belfius à votre pc à l'aide du câble USB fourni.

Cliquez en haut à droite de l'écran sur **Se connecter**. Choisissez ensuite **Se connecter avec le cable** USB'

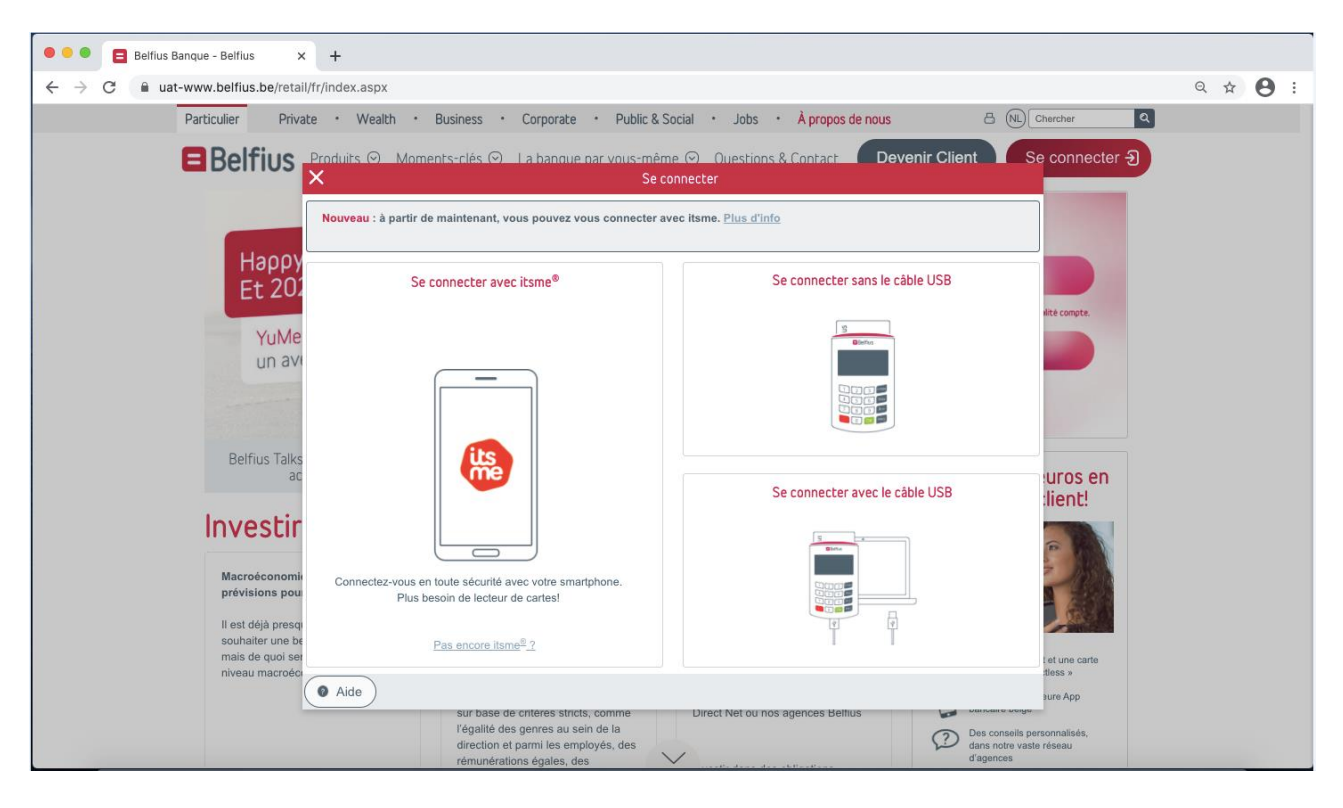

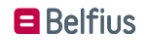

Introduisez votre **code pin** sur le lecteur de carte et appuyez sur la touche verte **`OK**' sur le lecteur de carte Belfius.

Vous êtes connecté à votre Belfius Direct Net.

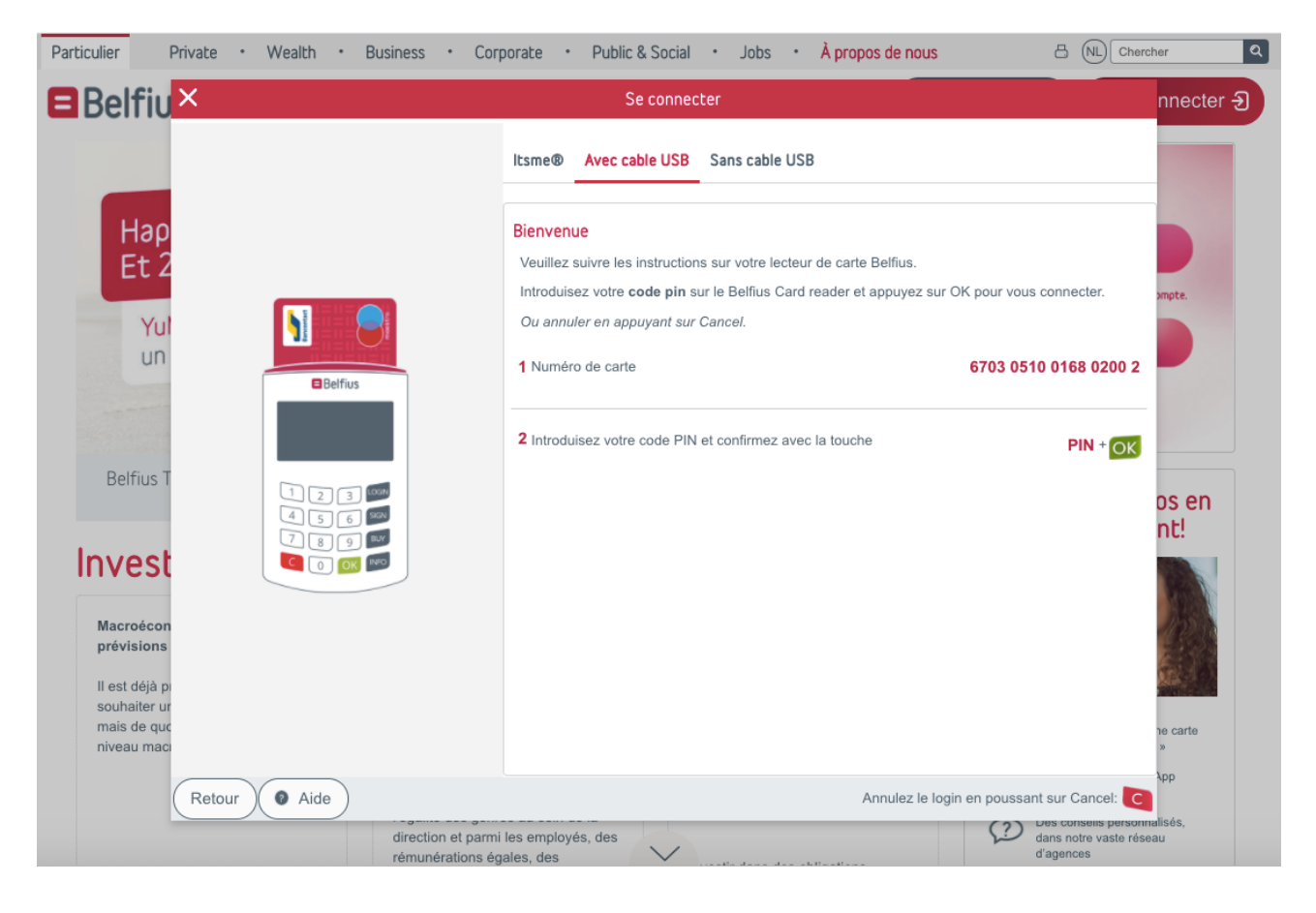

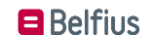